**INNOVACIÓN :: SERVICIO :: EXCELENCIA** 

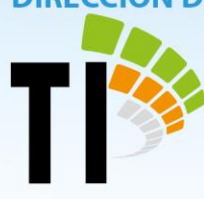

Sistema Costarricense de Gestión de los Despachos Judiciales

# Módulo de objetos

Para ingresar al módulo de objetos se debe ingresar a un expediente en el Sistema Costarricense de Gestión de los Despachos Judiciales, dentro de este en la barra de herramientas a la derecha muestra el botón con la etiqueta "Objeto" presionando este botón se accede al módulo de objetos del expediente.

| 🛐 SIGDJ - JUZ        | GADO CIVIL DE CARTAGO - RUIZ DESARROLLO | , DANIEL - SEINTE   | X                  |                  |             |
|----------------------|-----------------------------------------|---------------------|--------------------|------------------|-------------|
| Agenda Arc           | ihivo Ayuda Ventanas                    |                     |                    |                  |             |
| - 🐴                  | 220 88 8 6 4                            | <b>_\$</b> 🔶 🔶      | 🕺 💷 餐              | 🚱 📝 👷 🖓          |             |
|                      | Pa 🍋 🛠 🛥 📑 🛛 🦀 🕵                        | e e e               |                    |                  |             |
| Datos<br>Generales   | Datos Generales                         |                     |                    |                  |             |
| Datos                |                                         |                     |                    |                  |             |
| Adicionales          | Constan                                 |                     |                    | PRIM             | ICIPAL      |
| C                    |                                         | ÷                   | 2010               | Imperimie (      | orétulo: 🚑  |
| Intervinientes       | NUE: 19-000029-0640-C1                  | Fec. Entrada: 01/02 | 2/2019             | mprimir s        | Jaratula.   |
| 9                    | Materia: CI CIVIL                       |                     |                    |                  |             |
| Pendientes           | Datos Generales                         |                     | - Responsables     | Turnado: numaria | 149         |
| -1                   | Clase:<br>00201 CONTROVERSIA SOBRI      | ε                   | 0640JUEZ04         | Adrian Arias Aba | ca 🔐        |
| Decisión             | Prioridad:                              |                     | ,<br>Tramitador:   |                  | <u>NN</u>   |
| 69                   |                                         |                     | 0640JUEZ20         | Proyecto Retrasc | Judicial    |
| <b>F</b> OK          | Caso Relevante:                         |                     | Auxiliar Judicial: |                  | "- D-i      |
| Historia<br>Procesal |                                         |                     | MV02               | Jean cano cede   | no kojas    |
|                      | Datos de Seguimiento                    |                     | Ubicació           | n                |             |
| জ্য                  | Procedimiento:                          |                     | Tecnico            | n/a Judicial 04  |             |
| Historial            | Fase: INICIAL                           | 01/02/2019          | Descripci          | ión Ubicación    | Libicación: |
| -                    | Estado: TRÁMITE                         | 01/02/2019          | REPARTO            | ASIGNACION DE    | 01/02/2019  |
| Objeto               | Sub Estado: 1.01. FASE DEMANDA (Título  | no 01/02/2019       | Usuario: >         | XSOTO .          |             |

Ilustración 1. Datos generales de la carpeta.

- tecnologia-info@poder-judicial.go.cr
- Edificio del OIJ, 5to. piso, I Circuito Judicial de San José, Barrio González Lahamann
- 2295-3386

**INNOVACIÓN :: SERVICIO :: EXCELENCIA** 

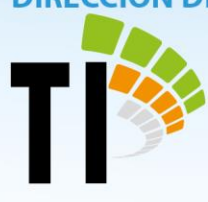

Se presiona el botón "Añadir nuevo Objeto a la Carpeta"

| 🖺 🗞 🛠 🛥 💕 🛙 🦀          | 🗗 🖉 🧬 🝠 🛅 🗞 📽 🖪                                         |                      |
|------------------------|---------------------------------------------------------|----------------------|
| Ver objetos del NUE    | Añadir nuevo Objeto a la Carpeta                        | -63                  |
|                        |                                                         |                      |
|                        |                                                         | PRINCIPAL            |
| Carpeta: dgfgdfg       | *<br>*                                                  |                      |
| NUE: 19-000029-0640-CI | Fec. Inicio NUE: 01/02/2019<br>Fec. Entrade: 01/02/2019 | Imprimir Carátula: 🖨 |
| Materia: CI CIVIL      | Tec. Entraua. 07/02/2013                                |                      |
|                        |                                                         |                      |
|                        |                                                         |                      |

Ilustración 2. Menú horizontal superior, relacionado con los objetos.

En la parte de la derecha se debe ingresar los datos del objeto:

tecnologia-info@poder-judicial.go.cr

**Q** Edificio del OIJ, 5to. piso, I Circuito Judicial de San José, Barrio González Lahamann

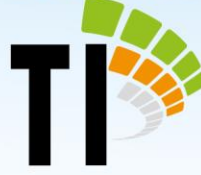

| NUE 19-000029-0640-CI       |
|-----------------------------|
| Referencia:                 |
| Objeto   Más datos objeto   |
| Tipo:                       |
| Naturaleza MEDIO PROBATORIO |
| Estado:                     |
| Fecha Estado:               |
|                             |
| <u> </u>                    |

Ilustración 3. Formulario de registro de un nuevo objeto.

Para cada espacio de debe ingresar lo siguiente:

**Referencia**: Se puede indicar un numero de consecutivo o un texto que permita identificar el objeto rápidamente ya que este dato será el primero en mostrarse en la lista.

**Tipo**: Se debe seleccionar uno de la lista el que más concuerde con el objeto, existe una amplia lista, pero si fuera necesario es posible agregar nuevos registros a la lista. El tipo es genérico porque junto con la referencia y las observaciones se puede definir específicamente que objeto es.

**Naturaleza**: Se debe seleccionar algún dato de la lista para indicar el origen del o razón por la cual ese objeto pertenece a la causa.

Estado: Se debe seleccionar uno de la lista para indicar el estado del objeto.

tecnologia-info@poder-judicial.go.cr

Edificio del OIJ, 5to. piso, I Circuito Judicial de San José, Barrio González Lahamann

**INNOVACIÓN :: SERVICIO :: EXCELENCIA** 

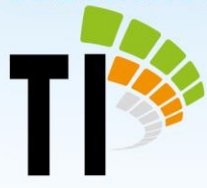

**Interviniente**: Se debe seleccionar el interviniente asociado al objeto, solo se muestran las partes creadas para el expediente.

**Usuario Resp**: En este se debe seleccionar de la lista la persona funcionaria responsable del objeto.

**Objeto**: En este espacio se puede agregar una descripción amplia del objeto o alguna observación adicional que la persona usuaria considere necesaria.

tecnologia-info@poder-judicial.go.cr

Edificio del OIJ, 5to. piso, I Circuito Judicial de San José, Barrio González Lahamann

**INNOVACIÓN :: SERVICIO :: EXCELENCIA** 

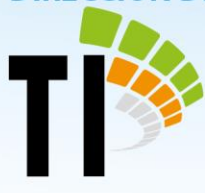

Ejemplo Registrar objeto Bienes inmuebles

Registrar los datos de la siguiente manera:

Numero de finca

- Numero de finca
- Provincia
- Cantón
- Valor
- Medida cautelar

| NUE                                                                        | 19-000029-0640-Cl                                                                                     |                                                          | NUE                                  | 19-000029-0640-Cl                                                                                                    |
|----------------------------------------------------------------------------|----------------------------------------------------------------------------------------------------|----------------------------------------------------------|--------------------------------------|----------------------------------------------------------------------------------------------------|
| Referencia:                                                                | Finca Número 3-23412-0                                                                                |                                                          | Referencia:                          | Finca Número 3-23412-0                                                                                                    |
| Objeto M<br>Tipo:<br>Naturaleza<br>Estado:<br>Fecha Estad<br>Interviniente | ás datos objeto  <br>ADINT ADMINIS<br>SUB SUBASTA<br>0: 10/05/2019<br>345188143<br>OTOYA BARRANTES MA | IMUEBLES<br>TRACIÓN POR INTERVENCIÓN<br>ADO<br><br>RIBEL | Objeto Má<br>Usuario Resp<br>Objeto: | s datos objeto Eduardo Aguilar Brenes Ubicada en Cartago, Cartago, Llano Grande. Valor 25.000.000,00 colones. Medida cautelar no aplicada. |
| viniente                                                                   |                                                                                                    | *                                                        |                                      | -                                                                                                    |
|                                                                            |                                                                                                    | Medida cautelar                                          | ]                                    | Provincia     Cantón     Valor                                                                                                    |

Ilustración 4. Registro de bienes inmuebles.

tecnologia-info@poder-judicial.go.cr

**Q** Edificio del OIJ, 5to. piso, I Circuito Judicial de San José, Barrio González Lahamann

**INNOVACIÓN :: SERVICIO :: EXCELENCIA** 

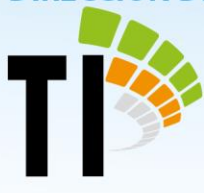

Ejemplo Registrar objeto Bienes muebles

Registrar los datos de la siguiente manera:

- Tipo de bien
- Placa
- Marca
- Año
- Valor
- Decomiso

| Placa<br>Tipo de bien                |                    |                                                |
|--------------------------------------|--------------------|------------------------------------------------|
| NUE 19/000029-0640-CI Id. Objeto: 23 | NUE 19-            | 000029-0640-Cl Id. Objeto: 23                  |
| Referencia: Placa JCL654             | Referencia: 🌂 Plac | ca JCL654                                      |
| Objeto Más datos objeto              | Objeto Más da      | tos objeto                                     |
| Tipo: VEHICULO(S) INVOLUCRADO(S)     | Usuario Resp:      | Jugarcia Uriel Garcia Regalado                 |
| Naturaleza                           |                    |                                                |
| Estado: CSENT CON SENTENCIA          |                    |                                                |
| Fecha Estado: 10/05/2019             | Objeto:            | Toyota Corolla Blanco año 2018 valorado en 🗾 🔺 |
| Interviniente 345188143              |                    |                                                |
| OTOYA BARRANTES MARIBEL              |                    |                                                |
|                                      |                    | -                                              |
|                                      |                    | •                                              |
| Decomiso                             |                    |                                                |
|                                      |                    |                                                |
| Ilustración 5. Registro de           | e bienes muebles.  | <ul><li>Ano</li><li>Valor</li></ul>            |

- tecnologia-info@poder-judicial.go.cr
- **Q** Edificio del OIJ, 5to. piso, I Circuito Judicial de San José, Barrio González Lahamann
- **C** 2295-3386

**INNOVACIÓN :: SERVICIO :: EXCELENCIA** 

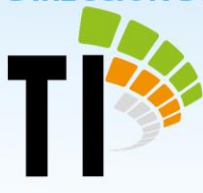

Ejemplo Registrar objeto Efectivo

Registrar los datos de la siguiente manera:

- Valor
- Decomiso

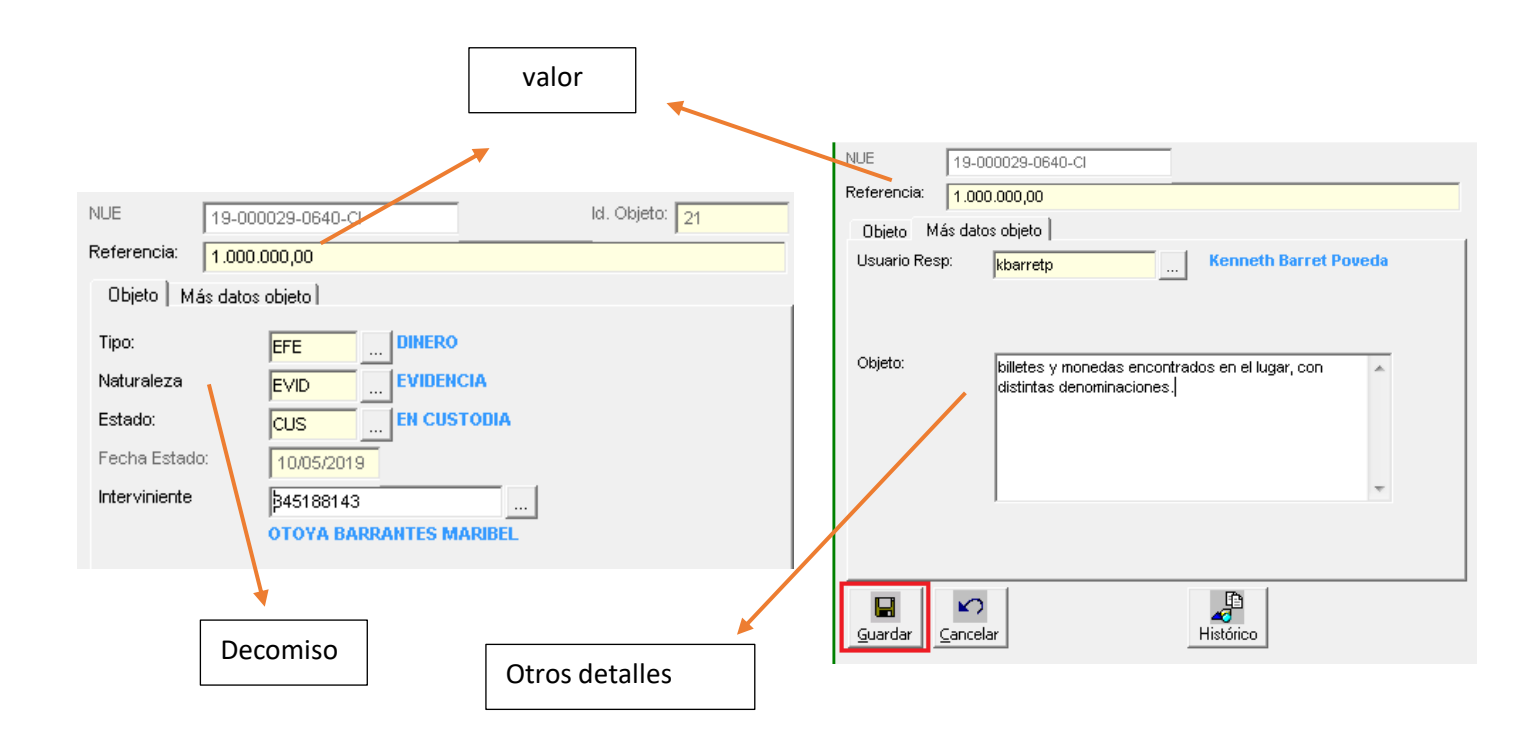

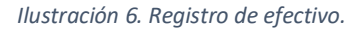

tecnologia-info@poder-judicial.go.cr

Edificio del OIJ, 5to. piso, I Circuito Judicial de San José, Barrio González Lahamann

**INNOVACIÓN :: SERVICIO :: EXCELENCIA** 

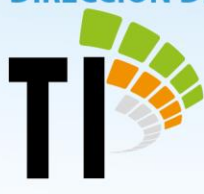

Ejemplo Registrar objeto de Cuentas bancarias

Registrar los datos de la siguiente manera:

- Valor
- Decomiso

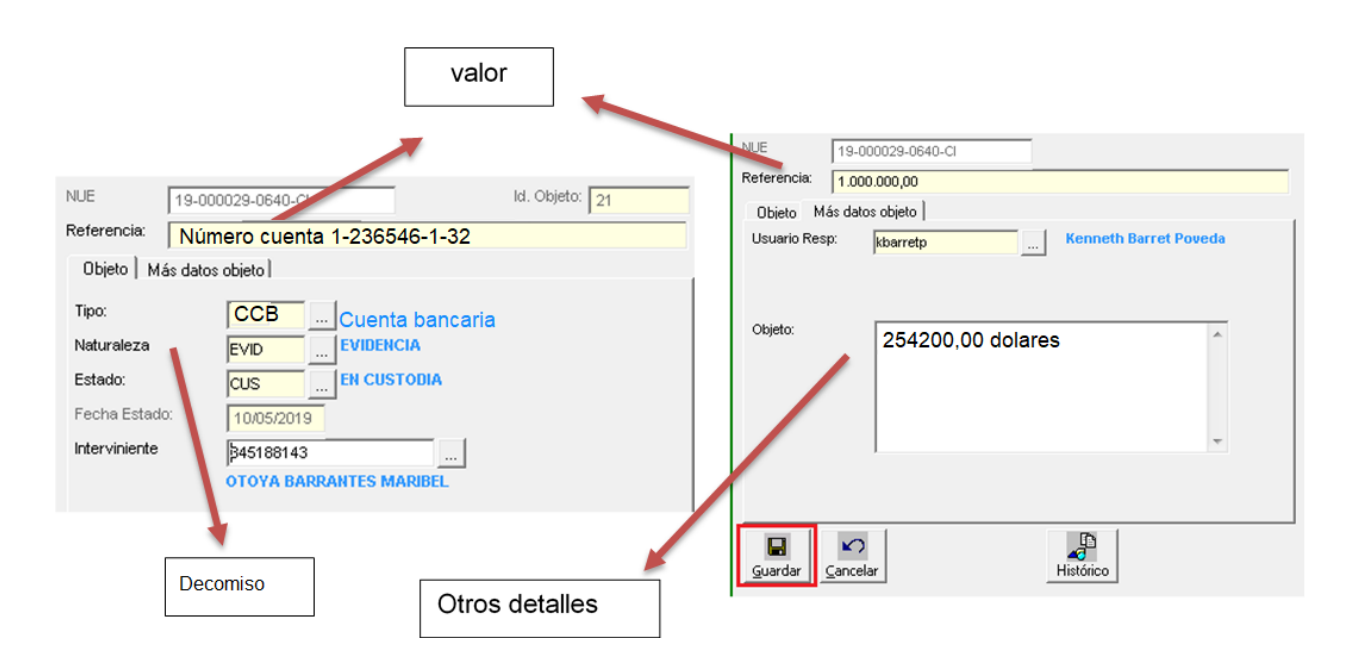

Ilustración 7. Registro de cuentas bancarias.

- tecnologia-info@poder-judicial.go.cr
- Edificio del OIJ, 5to. piso, I Circuito Judicial de San José, Barrio González Lahamann
- 2295-3386

**INNOVACIÓN :: SERVICIO :: EXCELENCIA** 

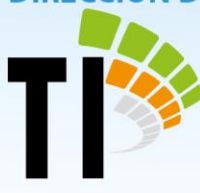

Ejemplo Registrar objetos Joyas, Metales, Piedras preciosas, Obras de arte, otros

Se propone poder registrar los datos de la siguiente manera:

- Valor
- Decomiso

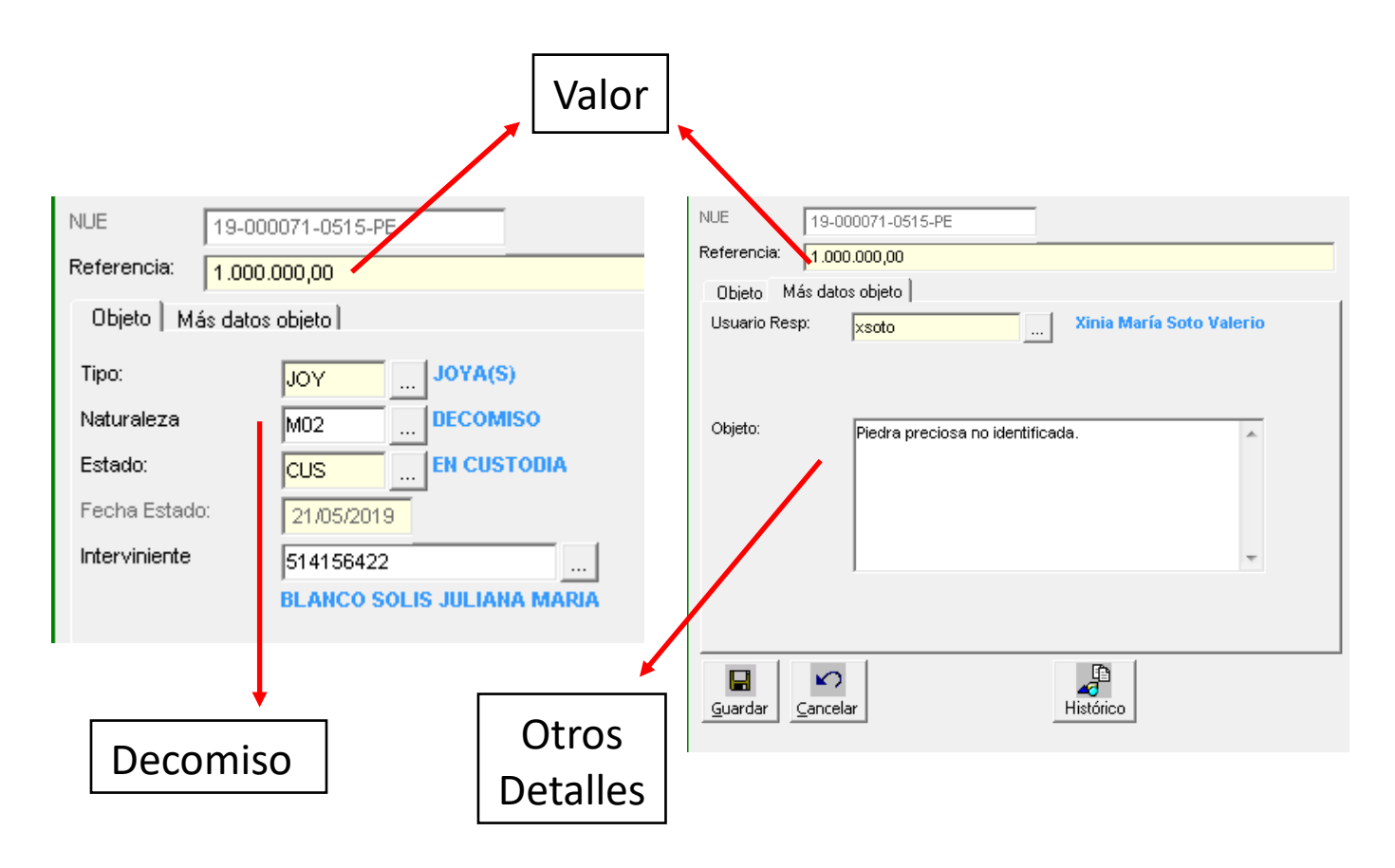

Ilustración 8. Registro de joyas, metales, piedras preciosas, obras de arte y otros.

- tecnologia-info@poder-judicial.go.cr
- **Q** Edificio del OIJ, 5to. piso, I Circuito Judicial de San José, Barrio González Lahamann
- 2295-3386

**INNOVACIÓN :: SERVICIO :: EXCELENCIA** 

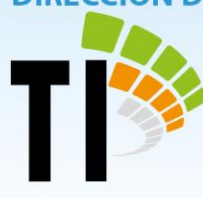

Lista de objetos ingresados

Al ingresar al módulo de objetos se listan en la parte izquierda de la pantalla todos los registros agrupados por la naturaleza que se ha asignado:

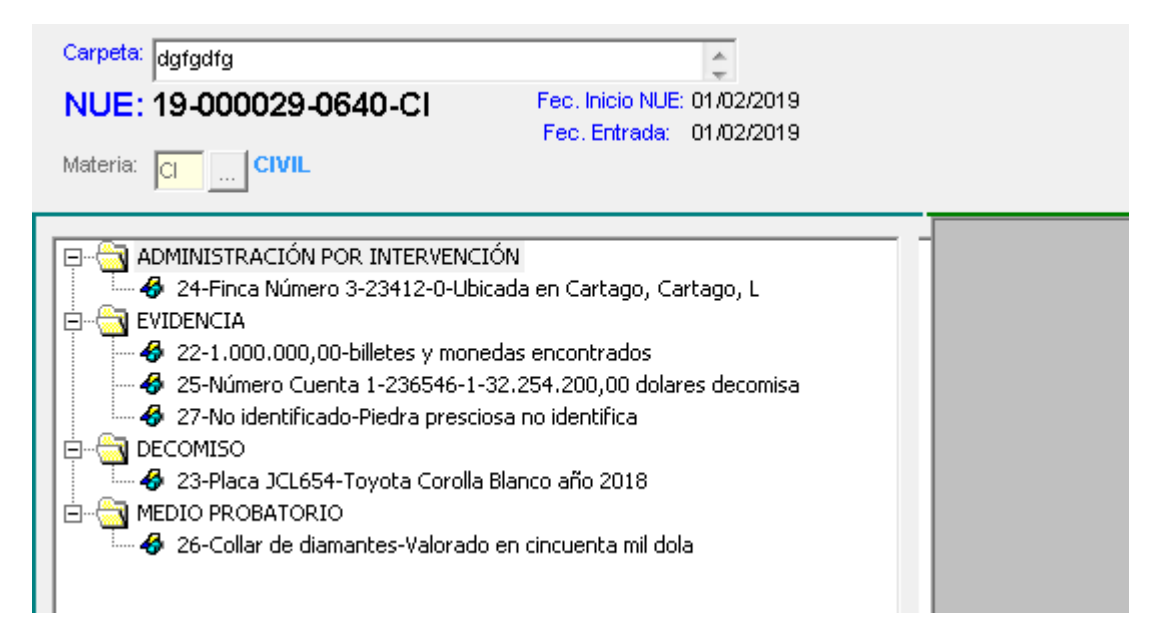

Ilustración 9. Listado de los objetos registrados.

tecnologia-info@poder-judicial.go.cr

오 🛛 Edificio del OIJ, 5to. piso, I Circuito Judicial de San José, 🛛 Barrio González Lahamann

**INNOVACIÓN :: SERVICIO :: EXCELENCIA** 

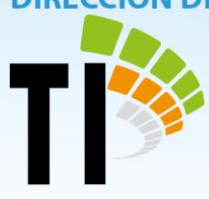

# Sistema Seguimiento de Casos (SSC)

El Sistema de Seguimiento de Casos (SSC), cuenta con un módulo robusto que permite el registro y mantenimiento de los objetos o evidencias que son ingresadas por parte de los despachos de la Fiscalía, brindándole a la persona usuaria la funcionalidad de registro de la evidencia, la asociación de los documentos que se consideren necesarios, la especificación de su cadena de custodia, y el registro de los detalles específicos de una eventual entrega a otra instancia.

## Módulo de evidencias:

Para visualizar el módulo de registro de evidencias, se ingresa a un expediente en específico registrado en el Sistema de Seguimiento de Casos (SSC). Posteriormente, dirigiéndose al menú lateral izquierdo de "Gestión Administrativa", se debe seleccionar la opción de "Evidencias", mostrando así, el listado actual de evidencias registradas, y el botón que permite el ingreso de una nueva.

tecnologia-info@poder-judicial.go.cr

오 🛛 Edificio del OIJ, 5to. piso, I Circuito Judicial de San José, 🛛 Barrio González Lahamann

# INNOVACIÓN :: SERVICIO :: EXCELENCIA

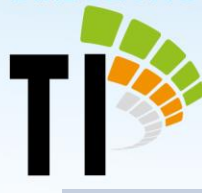

| INICIO GESTIÓN ADMINISTRATIVA |                      | GESTIÓN DEL DESPACHO OTRAS GESTIONES |               | NES IN     | FORMES A            | YUDA C    | ERRAR SESIÓN        |           |             |
|-------------------------------|----------------------|--------------------------------------|---------------|------------|---------------------|-----------|---------------------|-----------|-------------|
|                               |                      | CASO                                 |               |            |                     |           |                     |           |             |
| CASO                          | <b></b>              | Chao                                 |               |            |                     |           |                     |           |             |
| INTERVINIE                    | NTES                 | N.U.E.:                              |               | ЩШ М       | 1ateria:            | PENAL     |                     |           |             |
| GESTIÓN DE                    | INVESTIGACIÓN 🔻      |                                      |               | т          | ipo Expediente:     | 1. Asunt  | os Viables para Acu | sación 🔻  | -           |
| GESTIÓN PR                    | OCESAL 🔻             |                                      |               |            |                     |           |                     |           |             |
| GESTIÓN AD                    | MINISTRATIVA         |                                      |               | Μ          | 1edidas Cautelares: | No        | PE                  | ERSONA DE | FENIDA      |
| Auto de Pase                  |                      |                                      |               |            |                     |           |                     |           |             |
| Control de Au                 | udiencias y Juicios  |                                      |               |            |                     |           |                     |           |             |
| Control Form                  | ularios de Seguridad | Ingress                              | r Evidencia   |            |                     |           |                     |           |             |
| Comunicacion                  | nes                  |                                      |               |            |                     |           |                     |           |             |
| Evidencias                    |                      |                                      | Interviniente | Tipo Evide | ncia Número         | Fecha     | Ubicación           | Fecha     | Responsable |
| Mensajería Ir                 | nterna               |                                      | 2000          |            | Evidencia           | Recepción | Evidencia           | Ubicación | Evidencia   |
| Notificaciones                | S                    |                                      |               |            |                     |           |                     |           |             |
| Solicitudes de                | e Apoyo a Técnico    |                                      |               |            |                     |           |                     |           |             |
| Juridico<br>Solicitud do F    | Defenser/a           |                                      |               |            |                     |           |                     |           |             |
| Solicitud de L                |                      |                                      |               |            |                     |           |                     |           |             |
| HISTORIAL                     |                      |                                      |               |            |                     |           |                     |           |             |
| EJECUCION                     | DE LA PENA 🔻         | <u></u>                              |               |            |                     |           |                     |           |             |
| OTROS DOCI                    | UMENTOS              |                                      |               |            |                     |           |                     |           | 🙆 Cerrar    |
|                               | 5                    |                                      |               |            |                     |           |                     |           | -           |
| 1 Documen                     | tos Enviados y       |                                      |               |            |                     |           |                     |           |             |
| 4 Solicitud                   | de Auto Pase         |                                      |               |            |                     |           |                     |           |             |
| 1 Vencimie                    | nto Señalamie        |                                      |               |            |                     |           |                     |           |             |
| 160 Eviden                    | cias Destino no      |                                      |               |            |                     |           |                     |           |             |
| 12 Casos R                    | ecibidos             |                                      |               |            |                     |           |                     |           |             |

Ilustración 10. Listado de todas las evidencias relacionadas con un expediente.

Se presiona el botón "Ingresar Evidencia":

tecnologia-info@poder-judicial.go.cr

**Q** Edificio del OIJ, 5to. piso, I Circuito Judicial de San José, Barrio González Lahamann

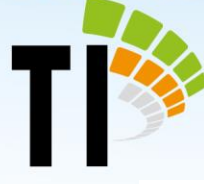

| CASO                                         |            |                     |                               |               |            |
|----------------------------------------------|------------|---------------------|-------------------------------|---------------|------------|
| N.U.E.: Materia:<br>Tipo Expediente:         |            |                     | PENAL 1. Asuntos Viables para | Acusación 🔻   |            |
|                                              |            | Medidas Cautelares: | No                            | PERSONA DETE  | INIDA      |
|                                              |            |                     |                               | 1210001012211 |            |
|                                              |            |                     |                               |               |            |
| DATOS GENERALES                              | DOCUMENTOS | CADENA CUSTODIA     | ENTREGA EVIDENCIA             |               |            |
| Interviniente:                               | DESCRIPCIO | ÓN                  | Tipo Interviniente:           | DESCRIPCIÓN   | 22         |
| Tipo Identificación:                         | DESCRIPCIO | Ń                   | Nº Identificación:            | DESCRIPCIÓN   | B          |
| Tipo Evidencia:                              |            | *                   | Fecha Recepción:              | *             |            |
| Número Evidencia:                            | No Asignad | 0 🔍 🔍 🔹             | Hora Recepción:               |               |            |
| Número Referencia:                           |            |                     | ¿Evidencia asociada a la      | Recepción?    | ) Sí 🖲 No  |
| Número Acta de<br>Decomiso y/o<br>Secuestro: |            |                     |                               |               |            |
| Descripción Evidencia                        | :          | *                   |                               |               |            |
|                                              |            |                     |                               |               |            |
|                                              |            |                     |                               | 🕜 Aceptar     | · 😢 Cerrar |

Ilustración 11. Formulario de registro de evidencias (SSC).

Los controles que se visualizan en el formulario de registro de nuevas evidencias, varían conforme el tipo de evidencia que es seleccionado. Por ejemplo, el tipo: "Vehículo decomisado" o, "Armas de Fuego y Explosivos", corresponden a los tipos que más detalle se le solicita a la persona usuaria al momento de su registro.

tecnologia-info@poder-judicial.go.cr

Edificio del OIJ, 5to. piso, I Circuito Judicial de San José, Barrio González Lahamann